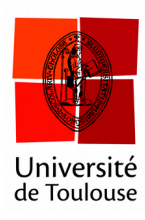

# **Configuration du**

# mode « Partout »

Date: 07/03/2016

# A faire une seule fois

Après la première installation, le logiciel est configuré pour limiter à 4 choix possibles pour les réponses (pour l'utilisation « Interrogation partout / everywhere »). Ainsi, si vous proposez une question ou 5 choix ou plus sont offerts, les étudiants ne pourront voter que pour les 4 premières réponses.

Pour éviter ce problème, on doit spécifier dans les paramètres du logiciel que les étudiants peuvent répondre avec tous les chiffres (de 0 à 9).

#### **1** Ouvrir les préférences

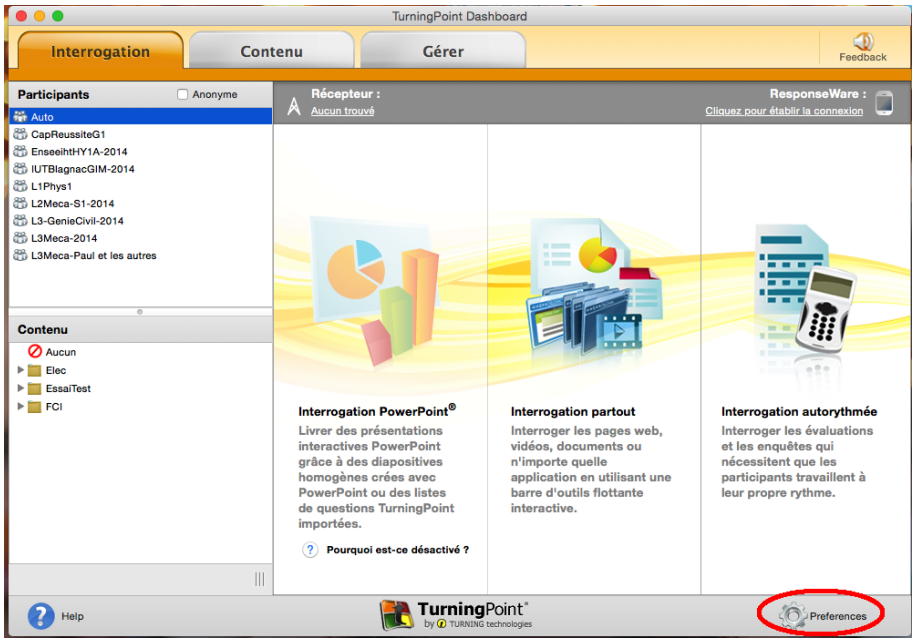

Cliquez sur le menu « Préférences » en bas à droite.

### 2 Allez dans le menu Partout

|                                                 | Prefe                                         | rences |            |          |
|-------------------------------------------------|-----------------------------------------------|--------|------------|----------|
| Logiciel<br>Connexions<br>rowerPoint<br>Partout | Countdown Seconds:                            |        |            | 60       |
| Autorithmáo                                     | Correct:                                      |        |            | 1        |
|                                                 | Incorrect:<br>Quick Poll Answers:             |        | 10         | 0        |
|                                                 | Quick Poll Font:                              |        | Verdana    | 24 🗘     |
|                                                 | Bullet Format:                                |        | 1, 2, 3, 4 | <b>•</b> |
|                                                 | Response Grid Type:                           |        | Response   | <b>•</b> |
|                                                 | Response Grid Text:<br>Rotation Interval:     |        | A seconds  |          |
|                                                 | Font Size:                                    |        | 12         | •        |
|                                                 | Starting Cell Color:<br>First Response Color: |        |            |          |
|                                                 | Second Response Color:                        |        |            |          |
|                                                 | Third Response Color: Show Question List      |        |            |          |
| Réinitialiser Partout                           | Reset All                                     |        |            | Close    |

Cliquez sur le menu « Partout » à gauche.

## **3** Définir le nombre de choix possibles à 10

| Logiciel                 | Countdown Seconds:     | 60                 |
|--------------------------|------------------------|--------------------|
| Connexions<br>PowerPoint | ✓ Include Screenshots  |                    |
| Partout                  | Point Values           |                    |
| Autorythmée              | Correct:               | 1                  |
|                          | Incorrect:             | 0                  |
|                          | Quick Poll Answers:    | 10                 |
|                          | Quick Poll Font:       | Verdana ᅌ 24 ᅌ     |
|                          | Bullet Format:         | 1, 2, 3, 4 🜍       |
|                          | Response Grid          |                    |
|                          | Response Grid Type:    | Response           |
|                          | Response Grid Text:    | Name and Device ID |
|                          | Rotation Interval:     | 4 ᅌ seconds        |
|                          | Font Size:             | 12 ᅌ               |
|                          | Starting Cell Color:   |                    |
|                          | First Response Color:  |                    |
|                          | Second Response Color: |                    |
|                          | Third Response Color:  |                    |
|                          | Show Question List     |                    |

Sélectionnez « 10 » dans le menu « Quick Poll Answers ». Éventuellement réglez le type de numérotation des choix (lettres ou chiffres).